## Log into Cyberbanking. Select **Trade Finance** > **Summary**.

| BEA東亞銀行                      | SINGAPORE CORPORATE<br>CYBERBANKING |                  |                                 | A structure                      |
|------------------------------|-------------------------------------|------------------|---------------------------------|----------------------------------|
| S Accounts & Payments        | <b>m</b> Banking Services           | (\$) Loans       | 🔀 Trade Finan                   | ice 😰 My Details                 |
| Summary                      | Trust Receipt                       | Letter Of Credit | Bill Received For<br>Collection | Receivable Purchase<br>Financing |
| Bill Position                | Summary                             | LC Summary       | Bill Received For               | Receivable Purchase              |
| Credit Limits<br>Utilization | TR Application                      | LC Application   | Collection                      | Financing                        |
| Trade Advice                 | Payment                             | LC Amendment     |                                 |                                  |
| Customer Enquiry             | Invoice Financing                   | LC Discrepancies |                                 |                                  |

## (a) Click i under Action, then click Payment.

| ∯ ВЕ                    | A東亞銀行 SING/<br>CYBE            | APORE CORPORATE<br>RBANKING |               | <b>2</b>        | Ө xxxxxxx [→       |
|-------------------------|--------------------------------|-----------------------------|---------------|-----------------|--------------------|
| 🗐 Acc                   | ounts & Payments 🗂             | Banking Services            | Loans         | 🔀 Trade Finance | 🔄 My Details       |
| Trust I<br>As at 27 Sep | Receipt Summa<br>2022 09:42:07 | ary                         |               | +               | New TR Application |
|                         | TR Ref No.                     | TR Amount                   | TR O/S Amount | TR Due Date     | Action             |
|                         | 70-000000                      | SGD 10,000.00               | SGD 5,000.00  | 20 Jun 2023     | :                  |
|                         | 70-000000                      | SGD 10,000.00               | SGD 10,000.00 | 6 Jun 2023      | (a) View           |
|                         | 70-000000                      | SGD 30,000.00               | SGD 30,000.00 | 6 Jun 2023      |                    |
|                         | 70-000000                      | SGD 10,000.00               | SGD 10,000.00 | 20 Jun 2023     | :                  |
|                         | 70-000000                      | SGD 10,000.00               | SGD 10,000.00 | 18 Jul 2023     | :                  |
|                         |                                |                             |               |                 |                    |

## (a) Input the **Payment Instructions**.(b) Select the **Contract Number** if any.

| <u>ា</u> Inp                             | out                        | 2 Confirm                        |                                | 3 | Complete         |
|------------------------------------------|----------------------------|----------------------------------|--------------------------------|---|------------------|
| Payment Instru                           | uctions                    |                                  |                                |   |                  |
| Trust Receipt No.                        | 70-000000                  | 1                                |                                |   |                  |
| Trust Receipt Amo                        | USD 6,000.0                | 00                               |                                |   |                  |
| Outstanding Amo                          | unt USD 6,000.0            | 00                               |                                |   |                  |
| Payment Account                          | No Current A               | Account XXXXXXXXX (SGD)          | *****                          | ~ |                  |
| Payment Type                             | Full P                     | 'ayment O Partial Paymen         | t                              |   |                  |
| Payment Amount                           | USDV                       | 6,000.00                         |                                |   |                  |
| Settlement Currer                        | ncy SGD                    |                                  |                                |   |                  |
| (Live rate and Equivaler                 | nt amount will be provided | d on the next screen)            |                                |   | _                |
| FX Contract<br>Number (lf<br>applicable) | (Dptional) Select Co       | ntract                           | ~                              |   |                  |
| Please note that applica                 | ation has to be approved a | and submitted to the Bank withir | n same business day before 6pm |   |                  |
|                                          |                            |                                  |                                |   |                  |
| S Back                                   |                            |                                  | Save                           |   | Submit for Appro |

## Click **Submit for Approval**, then click **Confirm**. Notify the approver to verify.

| Payment Type                                        | Full Payment OPartial Payment                    |                         |
|-----------------------------------------------------|--------------------------------------------------|-------------------------|
| Payment Amount                                      | USD~ 6,000.00                                    |                         |
| Settlement Currency                                 | SGD                                              |                         |
| (Live rate and Equivalent amount will               | be provided on the next screen)                  |                         |
| FX Contract<br>Number (If (Optional)<br>applicable) | Select Contract                                  | ~                       |
| Please note that application has to be              | e approved and submitted to the Bank within same | business day before 6pm |
|                                                     |                                                  |                         |
| K Back                                              |                                                  | Save Submit for Approva |
| <b>K</b> Back                                       |                                                  | Save Submit for Approva |
| <b>&amp;</b> Back                                   |                                                  | Save Submit for Approva |
| <b>K</b> Back                                       |                                                  | Save Submit for Approva |
| <b>C</b> Back                                       |                                                  | Save Submit for Approva |